## **How to Register for eDossier Access**

- 1. Go to the FormularyDecisions website at <u>https://www.formularydecisions.com/global/dynamic.aspx</u>.
- 2. Scroll to the bottom of the page to find this option for "P&T Competition Participants":

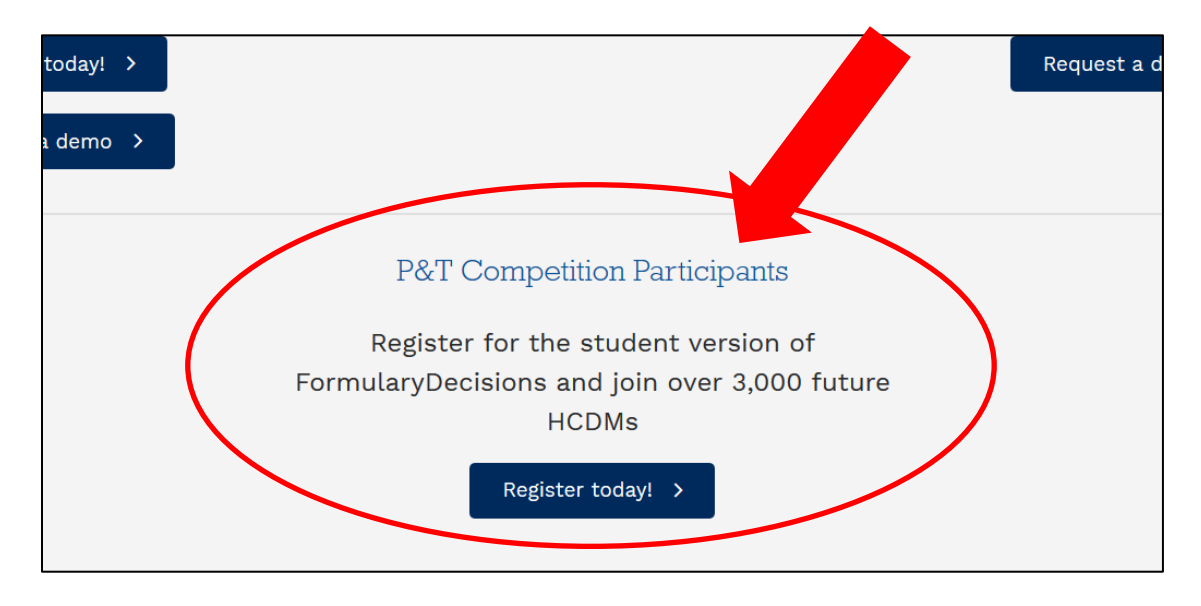

3. After you click on the "Register today!" button, you will be taken to this screen:

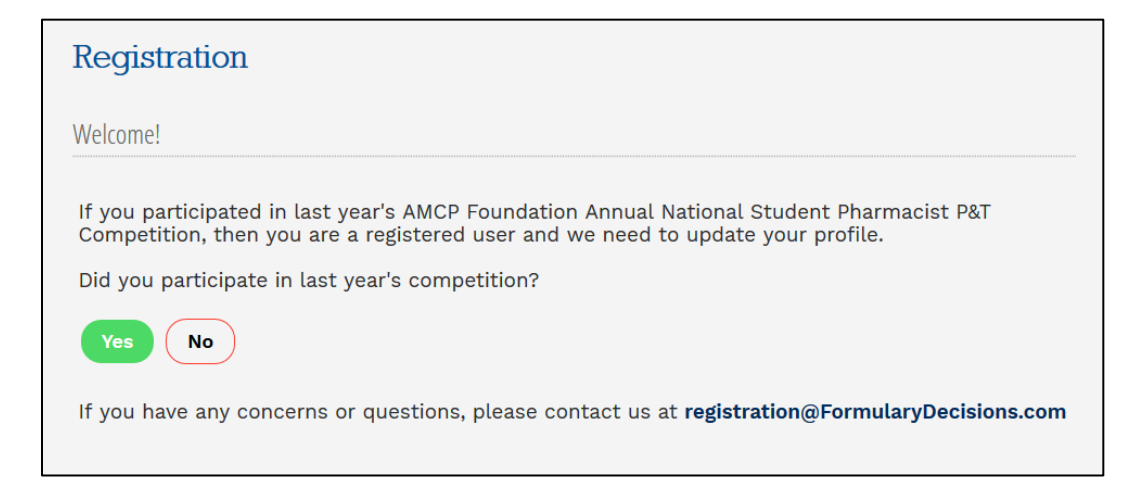

A. **If you participated in last year's P&T Competition**, select "Yes." As a pop-up screen will indicate, you will be redirected to a page that enables you to update your account for the current competition, using your existing login credentials.

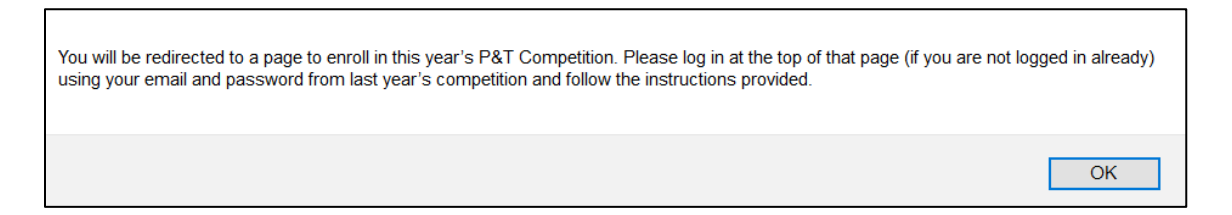

- B. If you did <u>not</u> participate in last year's P&T Competition, select "No" to begin the registration process.
- 4. If you select "No" in Step 3, you will be taken to this screen:

| Registration                                                                                                    |
|----------------------------------------------------------------------------------------------------|
| Welcome!                                                                                                    |
| All students participating on P&T Competition teams must register individually in FormularyDecisions to obtain access to the eDossier for the case study drug.                                                                                                    |
| Your credentials will be reviewed to ensure that you are a national AMCP Student Pharmacist<br>Member in good standing at a pharmacy school/college that has registered its intention to<br>participate in the P&T Competition. Once these requirements are verified (usually within 1-3<br>business days), you will receive an email inviting you to activate your account in<br>FormularyDecisions. |
| If you have any concerns or questions, please contact us at registration@FormularyDecisions.com                                                                                                    |
| Cancel Next                                                                                                    |

When you select "Next," you are taken to a data entry screen.

- 5. Most of the information requested on the data entry screen is self-explanatory. However, please pay special attention to these fields.
  - A. You **must** select a pharmacy school/college from a drop-down list. (Judges should select the school for which they will serve as a judge.)

If your school does not appear on this list, your school has not created an account in the P&T Competition portal and registered its intention to compete. These steps *must* be completed before individuals will be granted access to the eDossier site.

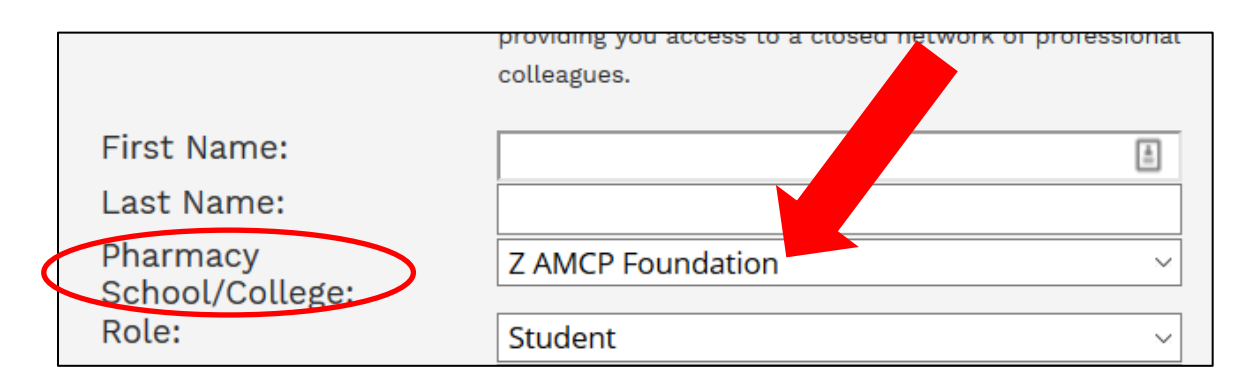

B. You must specify your role in the P&T Competition.

Select "Student" if you are competing on a P&T Competition team, serving as the Competition Coordinator, or have another official student role. **Be prepared to enter your AMCP member # in the indicated field.** 

Other options are "P&T Competition Advisor" and "Local or National Judge."

If none of these options is applicable, select "Other" and provide some explanatory text.

|               | ~ |
|---------------|---|
| Role: Student | ~ |

6. When you have entered all information successfully and hit "Next," you should see this screen:

| _            |                                                                                                    |
|--------------|----------------------------------------------------------------------------------------------------|
| Registration |                                                                                                    |
|              | Dear Cynthia Knapp Dlugosz,                                                                                                    |
|              | Thank you for registering with the Academia version of FormularyDecisions! We welcome your participation and use of this site for training purposes.                                                                                                    |
|              | Your credentials need to be verified by our team; please expect that process to take 1-3 business days. Once the verification process is complete, a confirmation email will be sent to your registered email address <b>address address</b> , asking that you activate your account. This account activation will ensure that you have immediate access to the drug dossier and other materials when they are available. |
|              | IMPORTANT NOTE: To avoid any delay in receiving emails from FormularyDecisions, please confirm with your network administrator that you can receive emails originating from the @FormularyDecisions domain. (e.g. registration@FormularyDecisions.com)                                                                                                    |
|              | We look forward to serving you soon!                                                                                                    |
|              | FormularyDecisions Team                                                                                                    |
|              | Questions? Send a note to registration@FormularyDecisions.com                                                                                                    |
|              |                                                                                                    |

**Note that credentials must be verified** to ensure appropriate access to confidential information. As the text in this box indicates, **watch for a confirmation email** inviting you to activate your account. This message may not arrive immediately and may take a few days.

Questions about account creation? Contact the FormularyDecisions team at registration@FormularyDecisions.com